# Ampliación de servicios e instalaciones sobre la plataforma AL-SIGM de la Diputación Provincial de A Coruña

Manual Integración TEDeC-PLACE

Enero de 2019

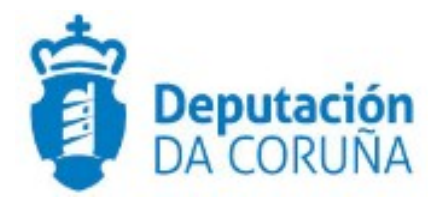

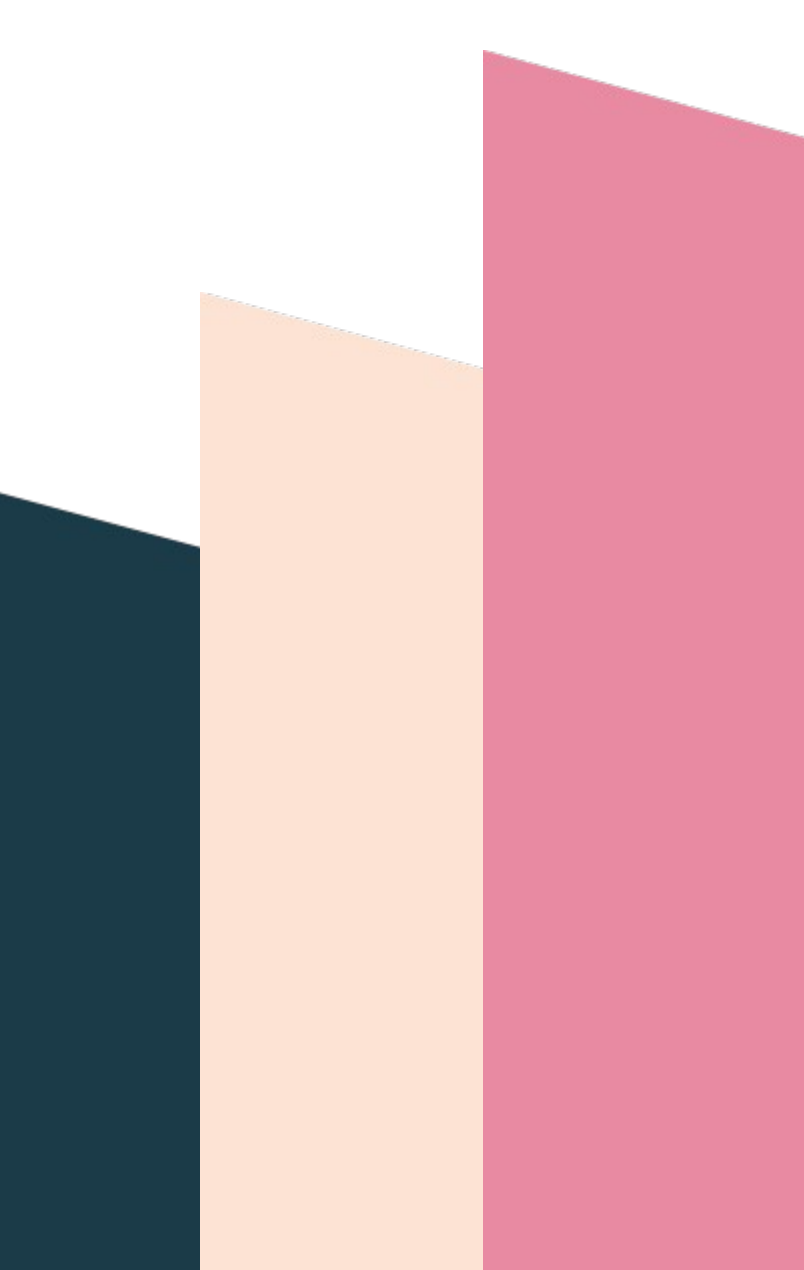

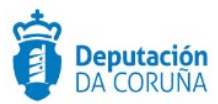

# Índice

| 1 | Introducción                       | .4 |
|---|------------------------------------|----|
| 2 | Integración de TEDeC con PLACSP    | 5  |
|   | 2.1 Descripción funcional          | 5  |
|   | 2.1.1 Descarga de ofertas          | 5  |
|   | 2.1.2 Descarga de otros documentos | 8  |

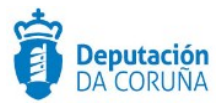

| Control de versiones y distribución |                                                 |          |            |  |  |  |  |  |
|-------------------------------------|-------------------------------------------------|----------|------------|--|--|--|--|--|
| Nombre:                             | DIPCO-MAN-Manual Integración<br>TEDeC-PLACE.odt | Versión: | 01.00      |  |  |  |  |  |
| Tipo documento:                     | Manual de usuario (MAN)                         |          |            |  |  |  |  |  |
| Elaborado por:                      | Indra                                           | Fecha:   | 17/01/2019 |  |  |  |  |  |
| Validado por:                       |                                                 | Fecha:   |            |  |  |  |  |  |
| Aprobado por:                       | Fecha:                                          |          |            |  |  |  |  |  |

| Registro de cambios |                                  |            |  |  |  |  |  |  |
|---------------------|----------------------------------|------------|--|--|--|--|--|--|
| Versión             | Causa de la nueva versión        | Fecha      |  |  |  |  |  |  |
| 01.00               | Creación del documento           | 17/01/2019 |  |  |  |  |  |  |
| 02.00               | Indicación funcionamiento sobres | 24/09/2020 |  |  |  |  |  |  |
|                     |                                  |            |  |  |  |  |  |  |

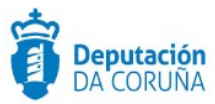

# 1 Introducción

Con el documento que se presenta a continuación se pretende describir desde el punto de vista funcional la integración de TEDeC con la Plataforma de Contratos del Sector Público (PLACE).

Esta ampliación de funcionalidad ha sido desarrollada en el ámbito del proyecto "Ampliación de servicios e instalaciones sobre la Plataforma AL-SIGM de la Diputación de A Coruña" y se ha llevado a cabo en la versión 4.5.0 de TEDeC.

El objetivo del presente documento es servir de guía de tramitación a los usuario mostrando el detalle de los procedimientos y automatismos vinculados a la integración.

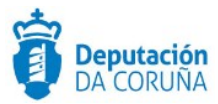

## 2 Integración de TEDeC con PLACSP

El principal objetivo de esta integración es que para dar cumplimiento a la nueva ley de contratación, y para facilitar y centralizar el trabajo del personal de las diferentes entidades que utilizan TEDeC, los procedimientos que se lleven a cabo en cada una de ellas puedan estar sincronizados con la Plataforma de Contratos del Sector Público.

#### 2.1 Descripción funcional

A continuación se presenta el proceso a seguir para llevar a cabo la descarga de los documentos de las ofertas para cada uno de los licitadores.

#### 2.1.1 Descarga de ofertas

Para la descarga de ofertas de PLACE se dispone de un nuevo trámite, "Descargar Ofertas PLACE", en la fase de licitación de todos los procedimientos de contratación.

- Indicar que la descarga de ofertas sólo se podrá realizar una única vez.
- Indicar que es requisito indispensable para proceder a dicha descarga que en la plataforma de licitación electrónica (PLACSP) debe estar creado e iniciada la celebración del acto de Propuesta de adjudicación de dicha licitación, es decir deben crear el acto de Propuesta adjudicacion para la correspondiente licitación, e iniciar su celebración. Sin este requisito, no se podrán descargar las ofertas en TEDEC

### Nuevo Trámite

13 registros encontrados

| Nombre del trámite       |  | Obligatorio | Creado | Depende de |
|--------------------------|--|-------------|--------|------------|
| 🗅 Publicación licitación |  | No          | No     |            |
| Descargar Ofertas PLACE  |  | No          | No     |            |
| 🗅 Oferta                 |  | No          | No     |            |

Al iniciar este trámite se muestra una nueva pestaña denominada "PLACE". Si accedemos a la misma vemos que solo tiene un campo, Identificador EVL, en el cual se almacenará el nombre que identifica a la licitación en PLACE. Este campo tiene como valor por defecto el número de expediente.

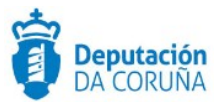

|   | PLACE            |  |  |         |
|---|------------------|--|--|---------|
|   |                  |  |  | Guardar |
| I | dentificador EVL |  |  |         |
|   | 2019/C005/000002 |  |  |         |

Después de cubrir con el valor correspondiente el campo Identificador EVL y pulsar en guardar, se muestra un botón para llevar a cabo la descarga de ofertas.

| PLACE                        |                                                |                                            |                                                |                            |
|------------------------------|------------------------------------------------|--------------------------------------------|------------------------------------------------|----------------------------|
| La descarga<br>finalizado to | de ofertas solo se pu<br>dos los trámites nece | ede realizar una v<br>esarios en la plataf | ez en el expediente. A<br>orma de contratación | Asegúrese de que han<br>n. |
| Descargar o                  | ofertas                                        |                                            |                                                | Guardar                    |
| Identificador E              | VL                                             |                                            |                                                |                            |
| PRUDES                       |                                                |                                            |                                                |                            |

Al pulsar este botón se muestra un popup indicando que se ha iniciado el proceso de descarga de documentos. Este popup se cierra automáticamente pasados unos segundos y se recarga la página. Como el proceso de descarga de documentos es complejo, en la entidad "PLACE", se muestra un mensaje indicando que el proceso aún está en ejecución.

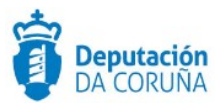

| PLACE                     |               |              |              |        |         |
|---------------------------|---------------|--------------|--------------|--------|---------|
|                           |               |              |              |        | Guardar |
| Se está ejecu             | tando el proc | eso de desca | rga de docui | mentos |         |
| Identificador E<br>PRUDES | VL            |              |              |        |         |

Se puede continuar trabajando y después de varios minutos, volver a dicha entidad para ver si el proceso ha finalizado. En caso de que se haya producido un error, se muestra un mensaje indicando la causa del mismo.

| PLACE                            |                                                                                                   |            |
|----------------------------------|---------------------------------------------------------------------------------------------------|------------|
| Descargar of                     | fertas                                                                                            | Guardar    |
| Se ha producid<br>Error conectar | do un error en la ejecución anterior del proceso de descarga de<br>Indo con el servicio de PLACSP | e ofertas. |
| Identificador EV                 | /L                                                                                                |            |
| PRUDES                           |                                                                                                   |            |

En caso de que el proceso haya finalizado correctamente se añaden como participantes del expediente a cada uno de los licitadores, **creando un trámite de oferta por cada uno** y un trámite de documentación complementaria oferta si se hubiera descargado algún documento que no pertenece a los sobres.

Indicación importante: Para que la documentación de las ofertas se descarguen en el trámite "Oferta", los sobres en la plataforma PLACSP deben denominarse A,B o C porque es lo que está configurado por defecto en la plataforma TEDEC. Dicha configuración en TEDEC podría ser modificada si en algún ayuntamiento usan de manera continua cierta nomenclatura para los sobres.

Cuando la nomenclatura configurada en TEDEC no coincide con los nombres dados a los sobres en PLACSP, dicha documentación se descargará en el trámite "Documentación complementaria" en vez de en el trámite "Oferta", igualmente creando un trámite por cada licitador.

Ampliación de servicios e instalaciones sobre la plataforma AL-SIGM de la Diputación Provincial de A Coruña

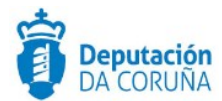

#### Listado de Trámites en el expediente

× Cancelar

4 registros encontrados

| Nombre                         | Estado + Fa       | ase              | Fecha Creación         | Fecha<br>Cierre | ♦ Fecha<br>Límite | ♦ Fecha Inicio<br>Plazo | Observaciones |
|--------------------------------|-------------------|------------------|------------------------|-----------------|-------------------|-------------------------|---------------|
| Descargar Ofertas PLACE        | Abierto Fa<br>Lie | ase<br>icitación | 28/01/2019<br>13:49:09 |                 |                   |                         |               |
| Documentación Compl.<br>Oferta | Abierto Fa<br>Lie | ase<br>icitación | 28/01/2019<br>13:49:33 |                 |                   |                         |               |
| Oferta                         | Abierto Fa<br>Lie | ase<br>icitación | 28/01/2019<br>13:49:33 |                 |                   |                         |               |
| Oferta                         | Abierto Fa<br>Lie | ase<br>icitación | 28/01/2019<br>13:49:41 |                 |                   |                         |               |

Para saber que trámite corresponde a cada licitador, se cubre el campo descripción del trámite con el NIF/CIF seguido del nombre del mismo.

| Trámite: Oferta          | Iniciado: 28/01/2019 13:49:33 |
|--------------------------|-------------------------------|
| Departamento Responsable | Tramitador Responsable        |
| TRAMITACION              | kmartinezv                    |
| Descripción              |                               |
| 12345678z - Empresa 2    |                               |
| Observaciones            |                               |
|                          |                               |
|                          |                               |
|                          | 1                             |

El proceso de descarga de ofertas solo se puede ejecutar una vez en el expediente.

#### 2.1.2 Descarga de otros documentos

Una vez se han descargado las ofertas, en la entidad "PLACE" se muestra un botón para descargar otros documentos. Para llevar a cabo esta acción se pulsa sobre el botón y el comportamiento es igual al de descarga de ofertas, solo que en este caso solo se descargan los documentos que no pertenecen a los sobres.

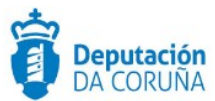

| PLACE              |                 |  |         |
|--------------------|-----------------|--|---------|
| Descargar document | ación licitador |  | Guardar |
| Identificador EVL  |                 |  |         |
| PRUDES             |                 |  |         |

Está acción se puede llevar a cabo desde el trámite de "Descargar ofertas PLACE" de la fase de licitación y también desde un trámite de descarga de ofertas habilitado en la fase de adjudicación. Si se ejecuta desde la fase de adjudicación la documentación se anexa en el trámite "Aportación Documentación Licitador".